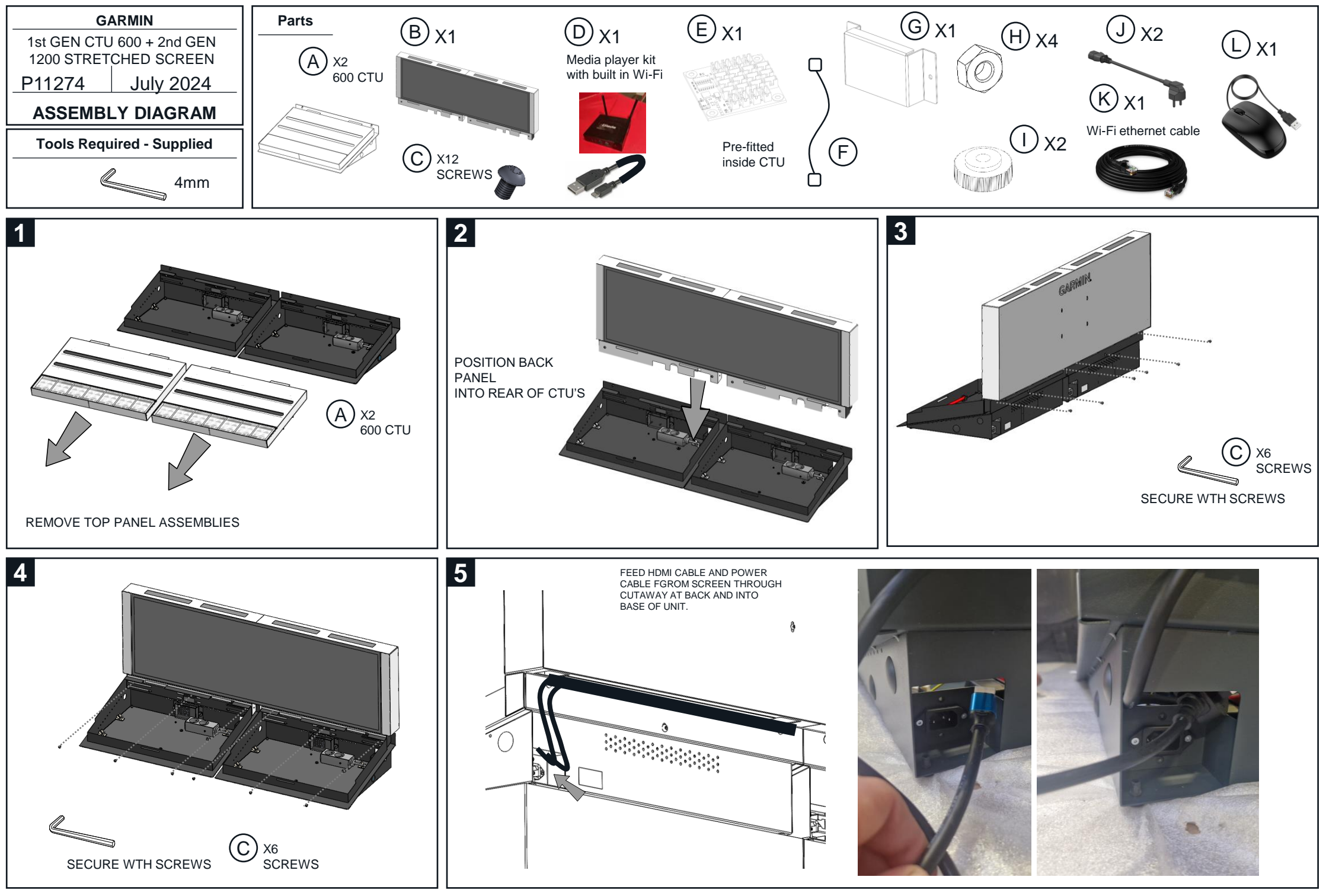

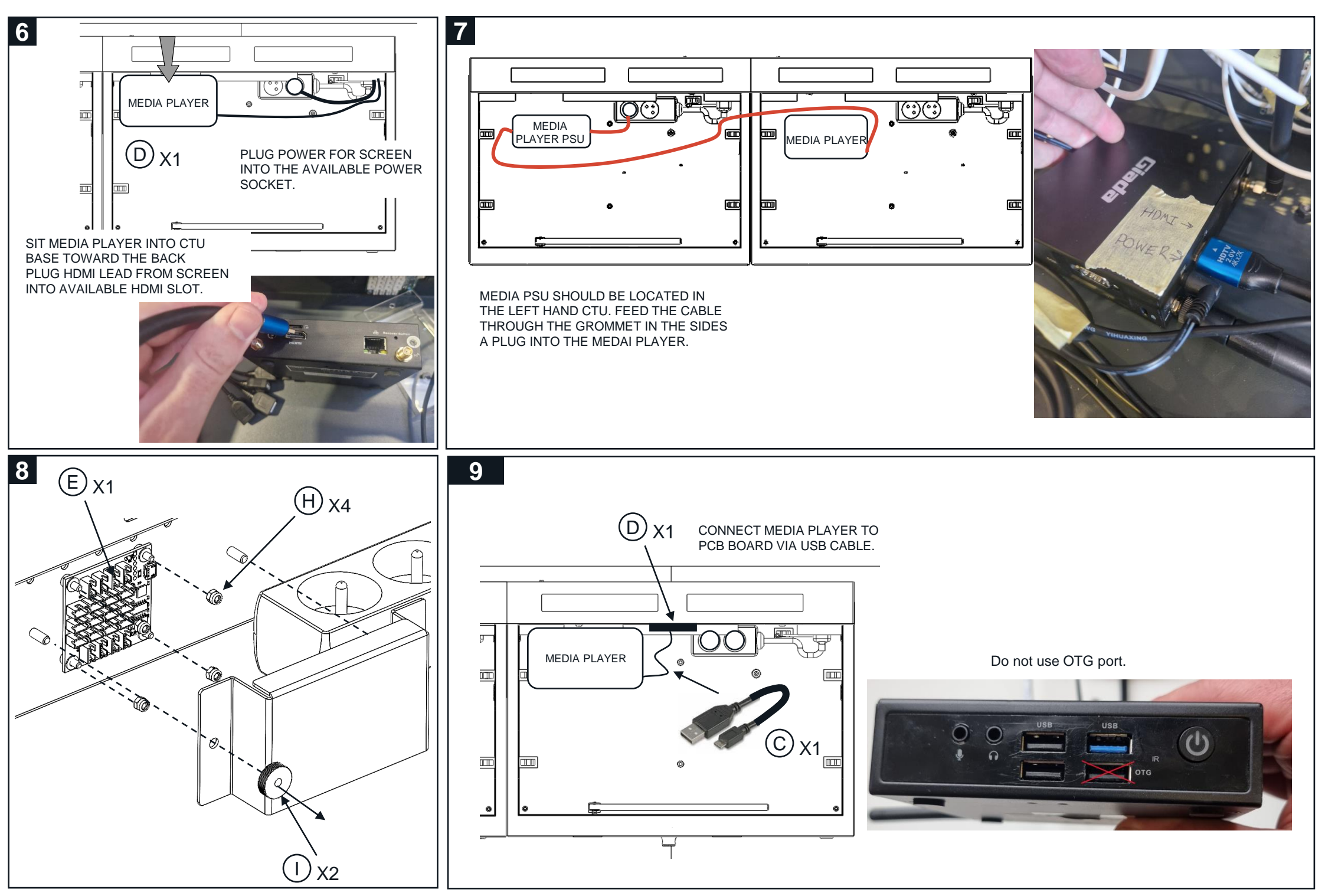

IF A WIFI OR 4G/5G DATA CONECTION IS NOT AVAILABLE USE THE 10M CAT 5E ETHERNET CABLE TO MAKE A WIRED CONNECTION. STORE MUST HAVE A SUITABLE CONNECTION INSTORE. CABLE SHOULD NOT BE VISIBLE TO CUSTOMERS. ROUTED SECURELY AS TO CAUSE SNAGGING OR TRIP HAZARD.

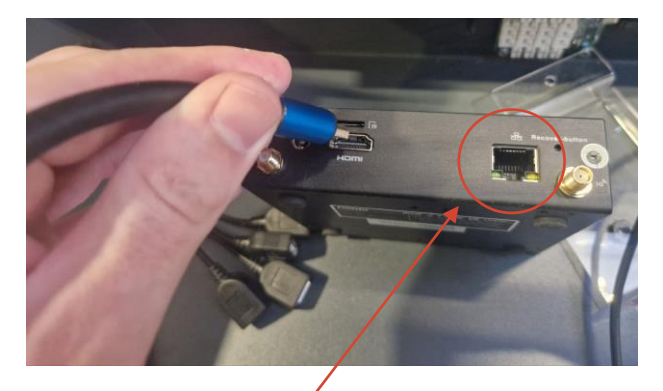

PLUG THE ETHERNET CABLE TO THE MEDIA PLAYER IN THIS LOCATION.

10

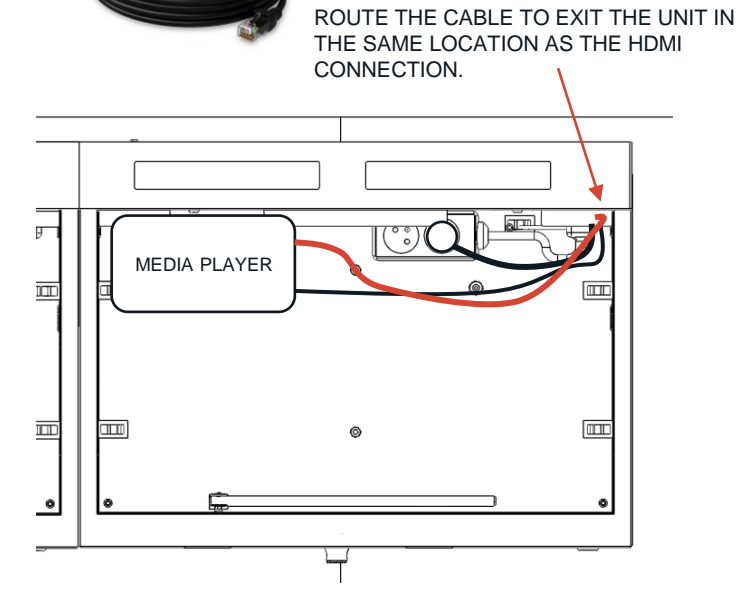

11

This PCB Board is for connecting your lift and learn cables that come with your Gold Security.

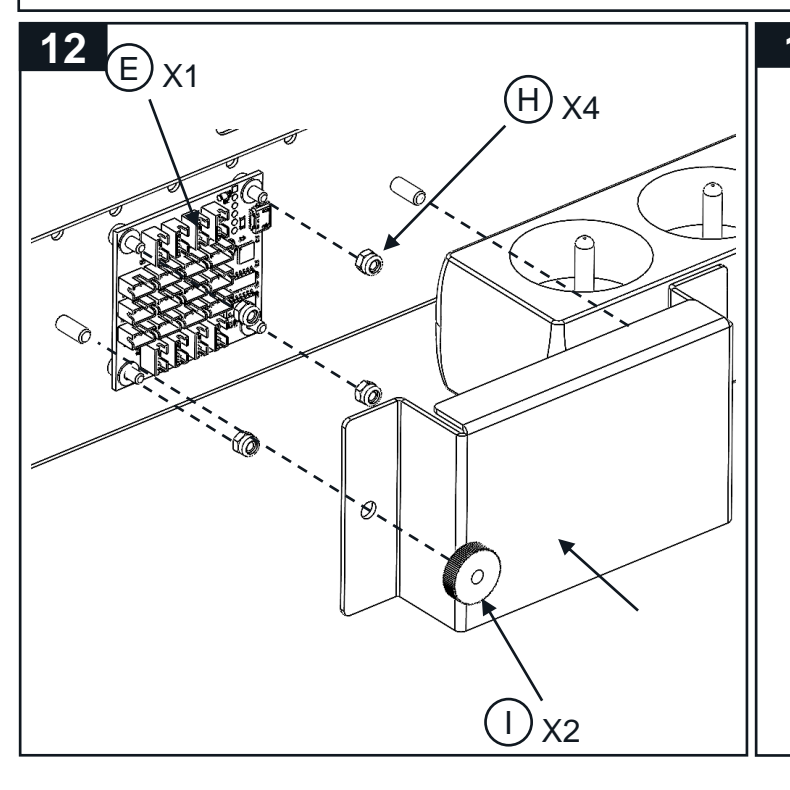

#### 13

- 1. PLUG IN THE USB MOUSE IN THE MEDIA PLAYER. USE THE USB PORTS HIGHLIGHTED.
- 2. FOLLOW THE DIGITAL CONNECTION STEPS NOW.
- 3. FOLLOWING DIGITAL SET UP REMOVED MOUSE AND STORE IN THE UNIT.

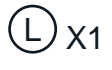

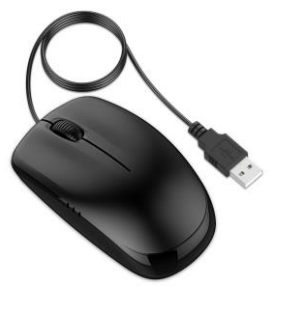

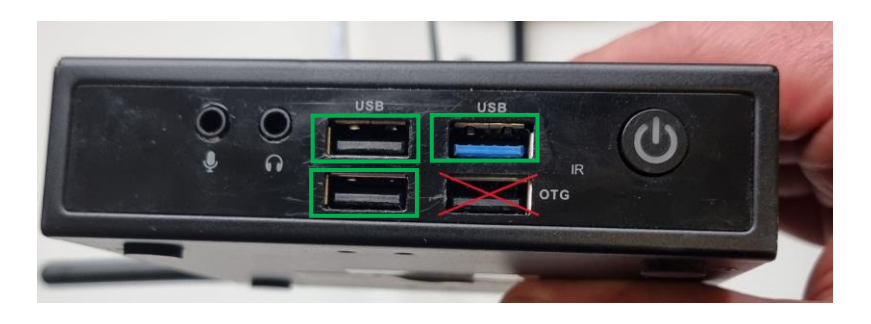

## **GARMIN**.

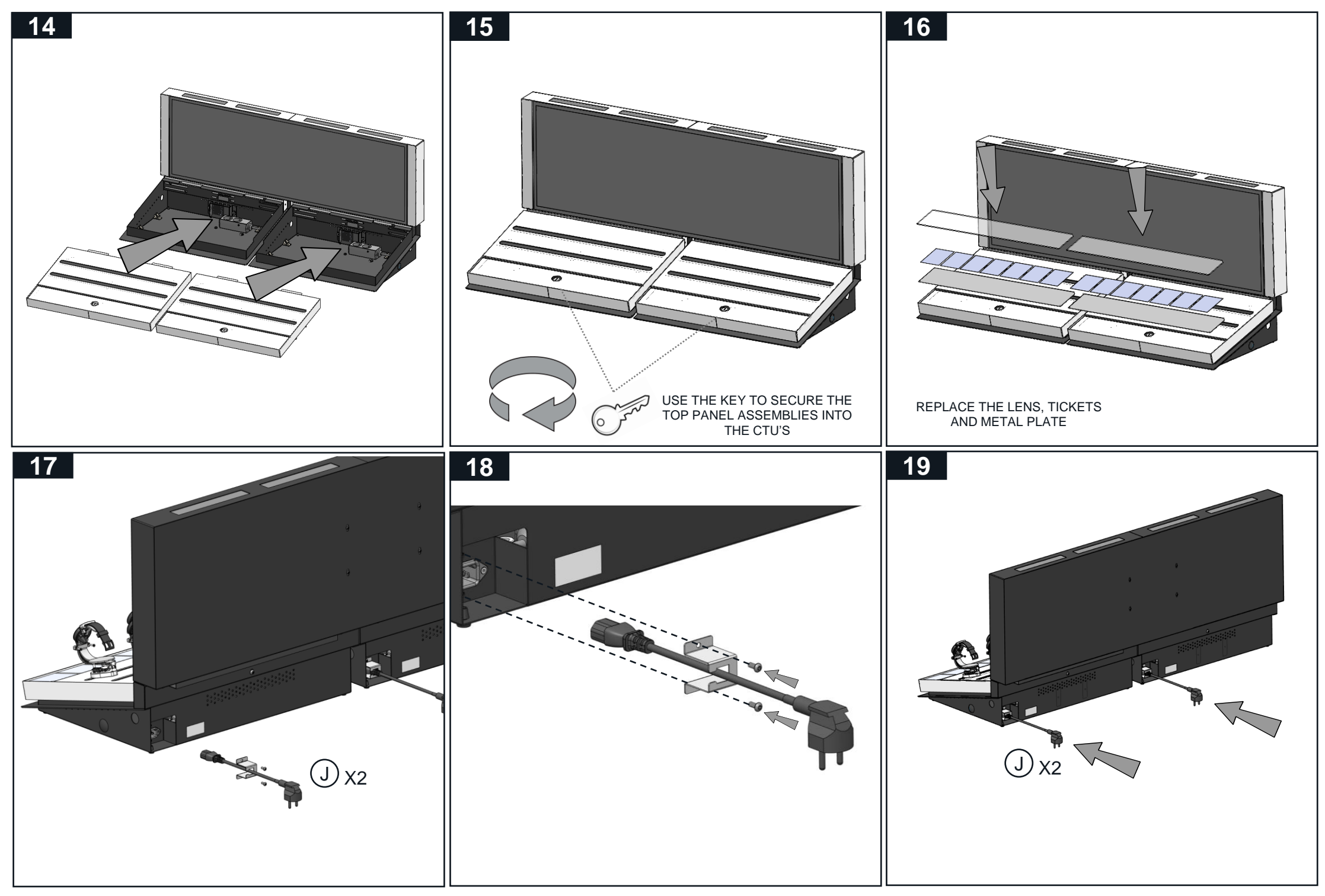

## **GARMIN**.

## **Digital Section**

# Guidance to connect your display with digital content

Follow the steps that follow and if you experience any challenges and require support please contact:

Tel: +44 (0) 7834 170 290 Email: dplan-support@hhglobal.com

GARMIN

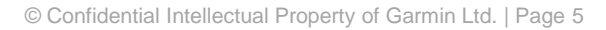

## Connecting the Hardware

- Connect the power lead to the socket on the back of the screen.
- Connect the HDMI cable to the HDMI port closest to the power lead on the back of the screen.
- Press the switch to turn the screen on.

USB Display HDMI HDMI - USB Port

• Connect the power supply, Wi-Fi antenna, and other end of the HDMI cable to the media player inputs.

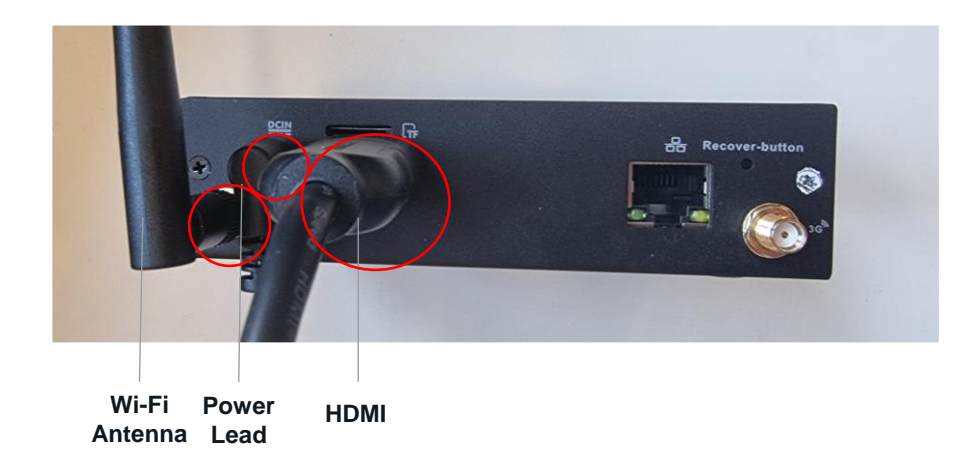

## **GARMIN**.

## Connecting the Hardware

• On the front of the media player, connect your USB mouse to one of the USB ports. **Do not** use the OTG port. The mouse will not work.

• Now look at the screen and right click with your mouse.

• You will see a dialogue box asking if you wan to shutdown the content. Tap **OK** to exit.

LEINÉFICES D'ENTRAILIEN ENT

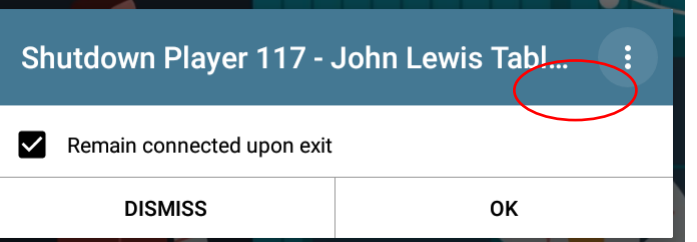

GARMIN

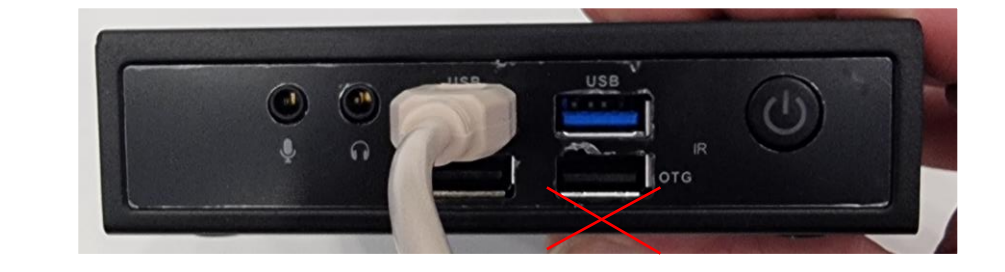

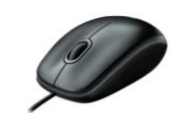

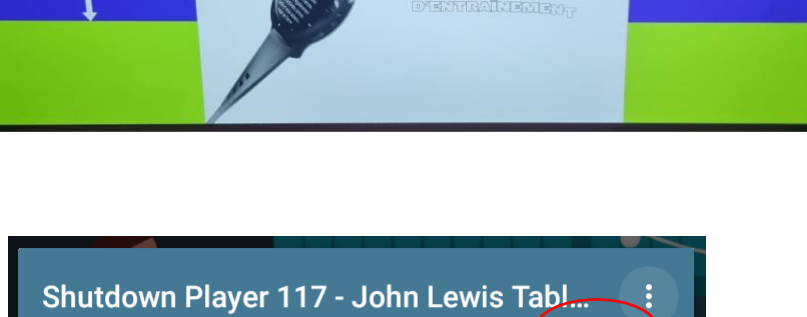

## Connecting to a Wi-Fi network

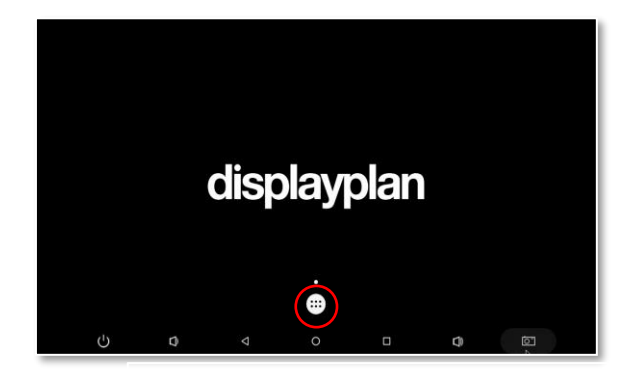

From the Home Screen tap the white circle with the 6 dots to open the app drawer.

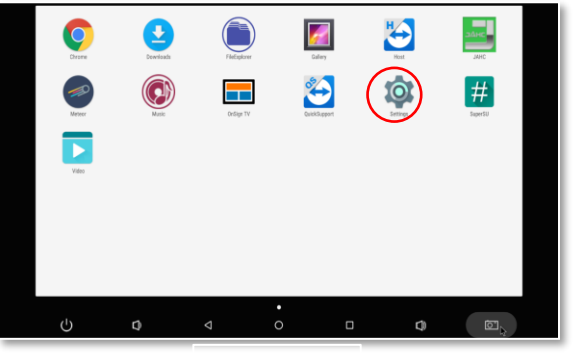

Tap **Settings** 

|   | Wireless & networks |                                |  |  |  |  |  |
|---|---------------------|--------------------------------|--|--|--|--|--|
| ( | •                   | Wi-Fi                          |  |  |  |  |  |
|   | *                   | Bluetooth<br>Disabled          |  |  |  |  |  |
|   | 0                   | Data usage<br>0 B of data used |  |  |  |  |  |
|   |                     | More                           |  |  |  |  |  |
|   | Device              |                                |  |  |  |  |  |
|   | 0                   | Display                        |  |  |  |  |  |
|   | -                   | USB                            |  |  |  |  |  |
|   |                     | Notifications                  |  |  |  |  |  |

Tap the Wi-FI icon.

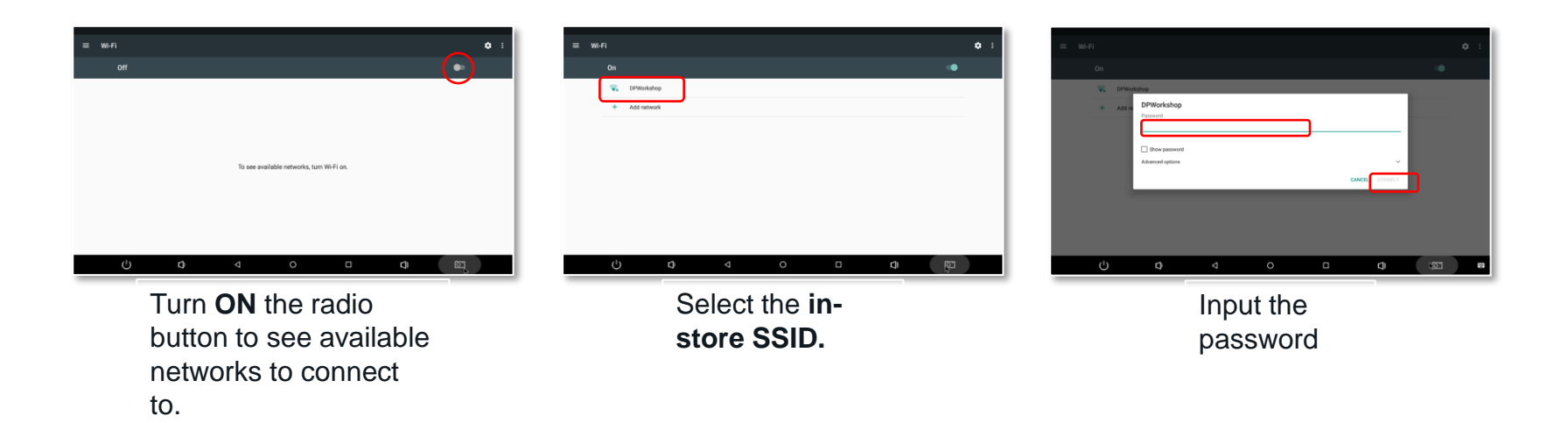

## Connecting to a Wi-Fi network

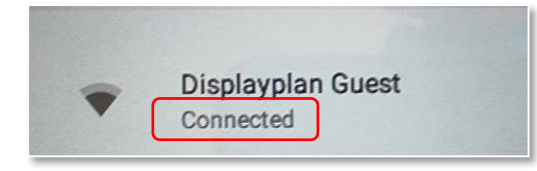

Once connected, you will see the word **Connected** under the SSID name.

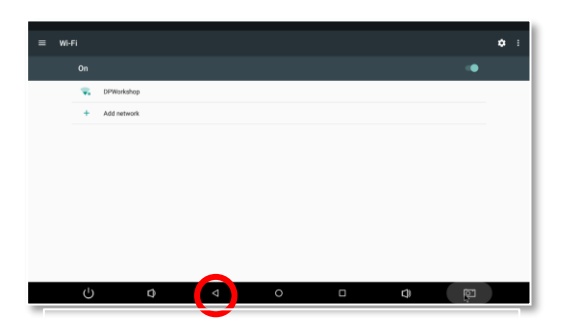

Tap the **Back** button 3 times to go back to the app drawer

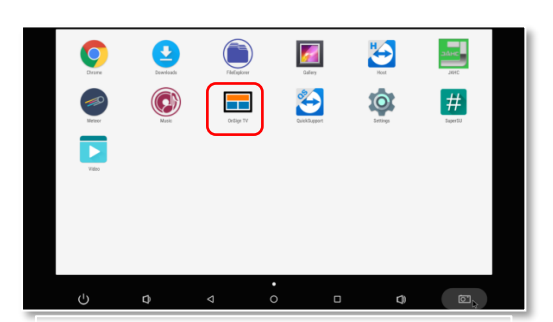

Tap the **OnSign TV** icon to load the kiosk app.

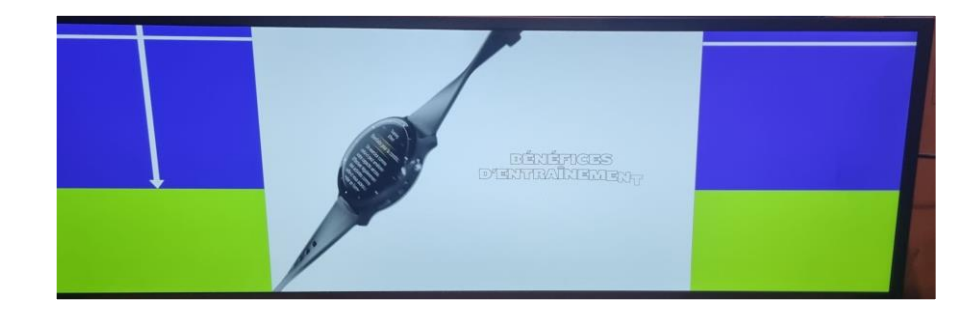

You should now see the content playing again, and the device is connected to the network. Configuration is complete.